## How to enable 2-Factor Authentication

- 1. Open the **User Profile** screen
- a. Note that an Email and Mobile number are required to enable this process.
- 2. Click the 2-Factor button

| Details Freier | ences Email Signatures Devices | Audit Log         |                           |               |   |
|----------------|--------------------------------|-------------------|---------------------------|---------------|---|
| Full Name      | IRELY ADMIN                    |                   | Contact Information       |               |   |
| Email          | george.olney@irely.com         |                   | + Insert 🗙 Remove 🖉 Types |               |   |
| Title          |                                | -                 | Type*                     | Details*      |   |
| Phone          |                                | ð                 | Website                   | www.irely.com | V |
| Mobile         | (773) 619-0245                 |                   |                           |               |   |
| Contact Method |                                | ~                 |                           |               |   |
| Location       | 0001-Fort Wayne                | ~                 |                           |               |   |
| Department     |                                |                   |                           |               |   |
| Date Format    | dd/MM/yyyy 🗸 Number Form       | at 1,234,567.89 ~ |                           |               |   |
|                |                                |                   |                           |               |   |
|                |                                |                   |                           |               |   |

- 3. Follow the steps indicated in the Two-Factor Authentication screen.
  - a. Enter the 6 digit code you see in your Google Authentication app on your phone to enable Two-Factor Authentication.

| Details Options                                |                                                                                                    |
|------------------------------------------------|----------------------------------------------------------------------------------------------------|
| Enable Two-Step Verification                   |                                                                                                    |
| 1) Install Google Authenticator on your phone. |                                                                                                    |
| 2) Open the Google Authenticator app.          |                                                                                                    |
| 3) Tap "Scan barcode".                         | The second second second second second second second second second second second second second second second s |
| 4) Scan the QR code to the right:              |                                                                                                    |
| Or enter the manual entry code below:          | - 261376974                                                                                                    |
| HA3DEZLFMJQTKMBVGA3A                           | - 24775333477                                                                                                  |
| 5) Enter the six (6) digit code:               |                                                                                                    |

- 4. Click the OK button.
  - a. The following confirmation message will appear.

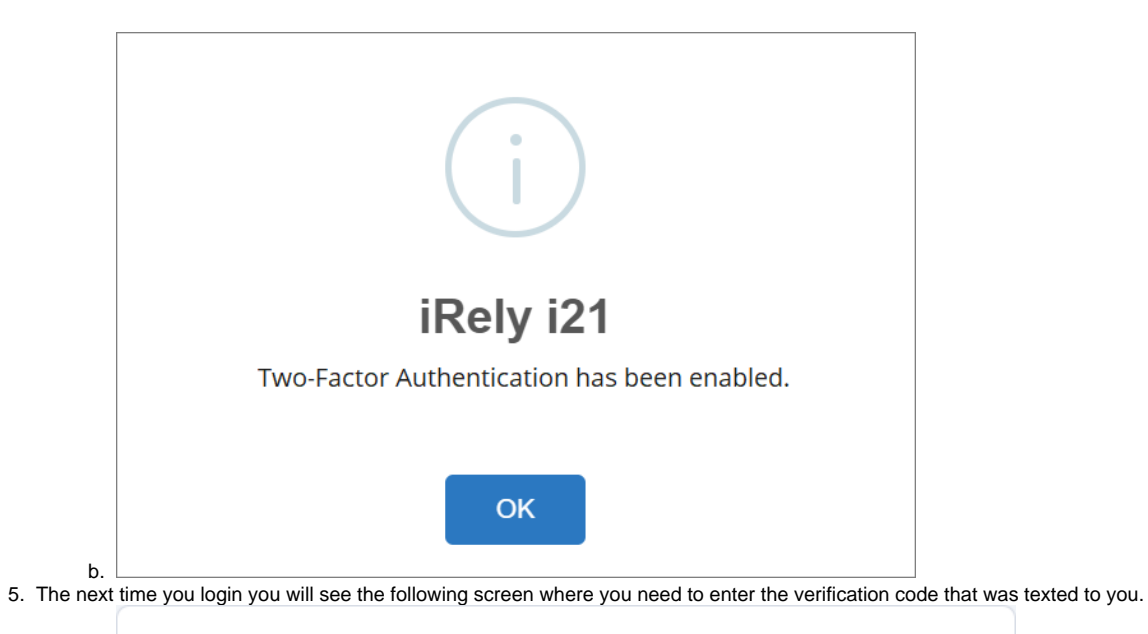

|               | Two-Factor Authentication Code |                                                                     |  |  |
|---------------|--------------------------------|---------------------------------------------------------------------|--|--|
|               | (*                             | **) ****-7904                                                       |  |  |
|               | Ent<br>70                      | ter Code:<br>5463                                                   |  |  |
|               |                                | Verify Resend Code                                                  |  |  |
|               |                                | Don't ask for a code again on this computer.                        |  |  |
| a.            | acoivo a Toxt (                | nessage on your phone with a 6 digit verification code              |  |  |
| 0. 100 Will 1 | 7:46                           |                                                                     |  |  |
|               | Edit                           |                                                                     |  |  |
|               | Mes                            | ssages                                                              |  |  |
|               | 0                              | +1 (765) 374-6049 7:45 AM ><br>Your i21 verification code is 588734 |  |  |

a.